## <u>วิธีการเพิ่มรหัสบัญชี เพื่อให้ดึงเข้างบ Consolidate</u>

- 1. เข้าสู่หน้าจอ Menu 🛱 Financials 🛱 Chart of Accounts จะปรากฏหน้าจอดังรูปด้านล่าง
  - 1.1 เลือกบัญชีที่ต้องการเพิ่ม
  - 1.2 ไปที่ External Code เพื่อกรอกรหัสงบรวม
  - 1.3 ไปที่ Transfer to Consol ค่าเริ่มต้นเพื่อแสดงไปยังฐานข้อมูลงบรวม กรอกในช่อง Link to CS Format Code ทั้ง 2 ช่อง
- \*\* รหัสบัญชีที่เพิ่ม ข้อ 1.1-1.3 ต้องเป็นรหัสเดียวกัน \*\*

| Fue For Area Data 2010 Wonders Tools Windo | <u>" Тоћ</u>                                                |                                           |
|--------------------------------------------|-------------------------------------------------------------|-------------------------------------------|
|                                            | 3 14 4 + +1 章 7 5 4 6 6 6 6 6 6 6 6 7 7 5 7 5 6 6 6 6 6 6 6 |                                           |
| Chart of Accounts                          |                                                             |                                           |
|                                            |                                                             |                                           |
| G/L Account 1110400312 00000 =             |                                                             | Level 10 Transfer to Consol N             |
| Name S/A-BBL # 091-0-25565-2 # T0          | 1110300202-00000 - C/A-KTB # 475-6-00503-9 # R004           | Link to CS Format Code                    |
| 1.0                                        | 1110300203-00000 - C/A-KTB # 475-6-00538-1 # A006           | ausona 1 3                                |
| G/L Account Details                        | 1110300204-00000 - C/A-KTB # 475-6-00577-2 # B005 (00000)   | 1.5                                       |
| Title Active Account                       | 1110300205-00000 - C/A-KTB # 475-6-00686-8 # A001 (00000)   |                                           |
| External Code                              | 1110300301-00000 - C/A-BBL # 091-3-00031-1 # A001 (00000)   | 22                                        |
| Currency Al currencies                     | 1110300302-00000 - C/A-BBL # 091-3-00029-5 # A002 (00000)   | พร์สิน                                    |
| Confidential Lauri 5                       | 1110300303-00000 - C/A-BBL # 091-3-00028-7 # 2000 (00000)   |                                           |
|                                            | 1110300304-00000 - C/A-BBL # 091-3-00048-5 # X001 (00000)   |                                           |
| Balance 📫 640,284.92 THB 💌                 | 1110300305-00000 - C/A-BBL # 091-3-00101-2 # R008 (00000)   |                                           |
| C/L Assessed Descention                    | 1110300307 00000 - C/A-BBL # 091-3-00112-9 # 8001 (00000)   | ส่วนหุน/สินหรัพย์สุทร                     |
| G/L ACCOUNT Propercies                     | 1110300309-00000 - C/A-BBL # 051-3-00102-0 # A001 (00000)   |                                           |
| Account Type Sales                         | 1110300309-00000 - C/A-BBI # 091-3-00131-9 # T001 (00000)   |                                           |
| Block Manual Posting                       | 1110300310-00000 - C/A-BBL # 091-300217-6 (00000)           |                                           |
| Cash Account Indexed                       | ▼ 1110400000 - เงินฝากรนาควรประเภทลอมพรัษย์                 | รายได้                                    |
|                                            | 1110400101-00000 - S/A-#aus # 201-039581-0                  |                                           |
|                                            | 1110400201-00000 - S/A-KTB # 475-3-20584-3 # X002           |                                           |
|                                            | 1110400202-00000 - S/A-KTB # 475-3-20790-0 # R004           |                                           |
|                                            | 1110400203-00000 - S/A-KTB # 475-3-21366-8 # A006           | ต่าไปห้าน                                 |
|                                            | 1110400204-00000 - S/A-KTB # 475-3-31704-8 # B005           |                                           |
|                                            | 1110400205-00000 - S/A-KTB # 475-3-44270-5 # A001           |                                           |
|                                            | 1110400301-00000 - S/A-BBL # 091-0-16262-7 # A001           | Links of Farms Code                       |
|                                            | 1110400302-00000 - S/A-BBL # 091-0-16636-2 # A002           | Operating Costs LINK to CS Format, Code [ |
|                                            | 1110400303-00000 - S/A-BBL # 091-0-16558-8 # 2000           | 12                                        |
|                                            | 1110400304-00000 - S/A-BBL # 091-0-18359-9 # X001           | 1.3                                       |
|                                            | 1110400305-00000 - S/A-BBL # 091-0-20009-6 # R008           |                                           |
|                                            | 1110400306-00000 - S/A-BBL # 091-0-20226-6 # 8001           | Non-Operating Income                      |
|                                            | 1110400307-00000 - S/A-BBL # 091-0-20333-0 # A001           | and Expenditure                           |
|                                            | 1110400308-00000 - S/A-BBL # 091-0-25179-2 # A011           |                                           |
| Devel (Company)                            | 1110400309-00000 - S/A-BBL # 091-0-25342-6 # T001           |                                           |
| [] Keval. (Currency)                       | 1110400310-00000 - S/A-BBL # 091-0-25615-5 # 1002           | Taxation and                              |
|                                            | 1110400212 00000 C/A DDI # 001 0 25555 2 # T004             | Extraordinary Items                       |
| Cash How Relevant                          | 1110400312-00000 - 5/A-BBL # 091-0-23303-2 # 1004           |                                           |
| Palmant for Cost Lawrence                  | 1110400314-00000 - S/A-BRI # 091-0-5/25020-2                |                                           |
| Relevant for cost Accounting               | 1110400315-00000 - S/A-BBL # 091-0-50843-1                  | 49                                        |
| Project                                    | 1110400316-00000 - S/A-BBL # 091-0-50497-6                  |                                           |
| Cost Element                               | ♥ 1110500000 - เงินฝากธนาคารประเภทประจำ ไม่เกิน 3 เดือน     |                                           |
| Distribution Rule                          | 1110500101-00000 - ประจำ สอมธ- # xxxx                       |                                           |
| Cost Center/ฝ่าย/แผก                       | ▼ 1110600000 - ปัญษีพัก                                     | #10                                       |
| แหล่งเงิน                                  | 1110600100-00000 - บัญชีฟักโลนเงินฝากธนาคาร (00000)         |                                           |
| พลักสูตร                                   | 💌 1110900000 - ปัญชีจ่ายครงจากกรมปัญชีกลาง                  |                                           |
|                                            | ▼ 1110800000 - เงินสำรองจ่าย                                | <b>*</b>                                  |
|                                            |                                                             | ระบุรพัสบุล Text File สำหรับ Interf       |
| OK Cancel Account Details                  |                                                             | รทัสบัญชีสำหรับรับเงินจาก BBL ราย         |
|                                            |                                                             |                                           |

## 2. เลือกบัญชีที่ต้องการเพิ่มตามข้อ 1 เรียบร้อยแล้ว กด "Update" เพื่อบันทึกข้อมูล ดังรูปด้านล่าง

| Image: Image: | Elle Edit Yiew Data Gollo Modules Toole Window Help                                                                                                    |                                                                                                    |                                                                                                    |  |  |  |
|----------------------------------------------------------------------------------------------------|----------------------------------------------------------------------------------------------------|----------------------------------------------------------------------------------------------------|----------------------------------------------------------------------------------------------------|--|--|--|
| Observations   Interview   Interview <th colspan="5">R≑⊠₽∎RèèA<mark>,</mark>#I++++IZYE ADDèènenne K<b>.</b>,7999 <b>X.</b>.</th>                                                                                                    | R≑⊠₽∎RèèA <mark>,</mark> #I++++IZYE ADDèènenne K <b>.</b> ,7999 <b>X.</b> .                                                                                                    |                                                                                                    |                                                                                                    |  |  |  |
| 0. Accord:   111000012_00000 - (/ATT # 775-40030 # 0004     Nine   111000012_00000 - (/ATT # 775-40030 # 0004     Nine   111000012_00000 - (/ATT # 775-40030 # 0004     Nine   111000012_00000 - (/ATT # 775-40030 # 0004     Nine   111000012_00000 - (/ATT # 775-40030 # 0004     Nine   111000012_00000 - (/ATT # 775-40030 # 0004     Nine   111000012_00000 - (/ATT # 775-40030 # 0004     Nine   111000012_00000 - (/ATT # 775-40030 # 0004     Nine   111000012_0000 - (/ATT # 775-40030 # 0004     Nine   111000012_0000 - (/ATT # 775-40030 # 0004     Nine   111000012_0000 - (/ATT # 775-40030 # 0004     Nine   111000012_0000 - (/ATT # 775-40030 # 0004     Nine   111000012_0000 - (/ATT # 775-40030 # 0004     Nine   111000012_0000 - (/ATT # 775-40030 # 0004     Nine   111000012_0000 - (/ATT # 775-40030 # 0004     Nine   111000012_0000 - (/ATT # 775-40030 # 0004     Nine   111000012_0000 - (/ATT # 775-40030 # 0004     Nine   111000012_0000 - (/ATT # 775-40030 # 0004     Nine   111000012_0000 - (/ATT # 775-40030 # 0004     Nine   111000012_0000 - (/ATT # 775-40030 # 0004     Nine   111000011_0000 - (/ATT # 775-30040 # 0004                                                                                                    | Chart of Accounts                                                                                                    | _ 0 ×                                                                                                    |                                                                                                    |  |  |  |
| Update Cancel Account Details                                                                                                    | Op/L     Account     111540312     00000     T       Name     S(A BE # 091-030062 2 # 0000     C/A+CE # 4756-00033 # 0006     T     T | Bourhid Judia Judia | Transfer to Consol H   Link to CS Format Code 1110400300   Link to CS Format Code 1110400300   Link to CS Format Code 1110400300   Link to CS Format Code 1110400300   T.3 110400300 |  |  |  |